## WinLink

What is it and what it is good for?

E. LeBlanc

W7EFL

### What is this WinLink stuff?

- WinLink is a system for sending email via radio.
  - You do not need an internet connection for this.
- You can also send email without radio (Telnet WinLink).
  - You <u>do</u> need an internet connection for this.
- In short, you can do email with <u>or</u> without an internet connection. This can be useful functionality if:
  - You are on a sailboat in the middle of the ocean.
  - You are in a disaster area and want to communicate with the rest of the world.
- Accepted for contingency communications by many government organizations and non-government organizations (NGOs).

#### Use with internet

- If I have internet, why would I be interested in WinLink?
  - If you are an active participant in ARES or RACES, WinLink capability is good to have.
  - WinLink allows you to conveniently receive and forward messages using forms (more on that later).
  - It is easier to send messages to others who are using WinLink if you have it also.
- Good as a practice mode to learn about the software.
- If you are looking at WinLink for use <u>exclusively</u> with an internet connection, there really is not much to be excited about.

#### Use with radio

- Sending email from your radio is really where WinLink is useful.
- You can send messages in several modes using WinLink.
  - Conventional messaging to a common message server (CMS).
  - Hybrid mesh network—transfers messages using only radio HF forwarding.
  - Peer-to-peer (P2P) transfer directly between two client stations.

#### **Emergency Communications**

- We have all become reliant on email for communications government agencies are no different.
  - During times of emergency, internet connections may not be available.
  - In some cases, failure of a single fiber-optic cable is all it takes to sever internet communications.
  - The capability of sending and receiving email with no internet connection usually gets the attention of local emergency coordinators.

### Getting Started—Client Program Options

- You can find a list of client programs and compare features at the winlink.org website.
- Program options include:
  - Outpost
  - AirMail
  - WoAD
  - Pat
  - PacLink-Unix
  - PacLink
  - WinLink Express

#### WinLink Express

- Of the listed email client programs, Winlink Express (formerly RMS Express) seems to support the most modes while being easy to use.
- Winlink Express is widely used and is well-supported.
- Winlink Express program and form updates are pushed out pretty regularly.
- You can download Winlink Express at: <u>https://winlink.org/WinlinkExpress</u>
- This discussion will focus on Winlink Express since it is the only client I have tried.

### Financial support (optional)

- If you find Winlink useful and want to support the continued development, purchase a registration key for \$24 per call sign.
- You may also choose to support the Amateur Radio Safety Foundation through a donation (not the same as purchasing a key).
- You can find links to donate or purchase registration keys at <a href="https://winlink.org/WinlinkExpress">https://winlink.org/WinlinkExpress</a>

#### **Getting Started**

- All you need to start is a computer (Windows 7 and up) and an internet connection.
- Download the Winlink Express at <a href="https://winlink.org/WinlinkExpress">https://winlink.org/WinlinkExpress</a>
  - Click download link to get the zipped installation file
  - Open the installation file (double click) and follow the prompts
  - Select a folder to install the program (default C:\RMS Express).
  - Present requirement is 85.2 MB free space
  - Select a desktop shortcut if so desired (recommended).
  - Select the install button. . . Wait. . . Select finish when prompted
- Fill in the blanks on the configuration screen (next slide).

|                                                                                                    | Vickie 🕨 Downloads                                                     | ; ► Winlink        | Express_install_1-6-4-0                                                                                                    |                                                                                                    |                                                                                                    | A COLUMN T                                                                                                    |       |                    |     | ▼ \$ <sub>9</sub> | Search Winlink_Exp | ress_instal | □<br>(_1-6-4-0     | ×<br>, 0 |
|----------------------------------------------------------------------------------------------------|------------------------------------------------------------------------|--------------------|----------------------------------------------------------------------------------------------------|----------------------------------------------------------------------------------------------------|----------------------------------------------------------------------------------------------------|----------------------------------------------------------------------------------------------------|-------|--------------------|-----|-------------------|--------------------|-------------|--------------------|----------|
| Organize 🔻 🛛 E                                                                                                    | extract all files                                                      |                    |                                                                                                    |                                                                                                    |                                                                                                    |                                                                                                    |       |                    |     |                   |                    |             |                    | 0        |
| <ul> <li>➢ Favorites</li> <li>➢ Desktop</li> <li>➢ Downloads</li> <li>※ Recent Place</li> <li>➢ Documents</li> <li>➢ Music</li> <li>※ Pictures</li> <li>※ Videos</li> <li>※ Homegroup</li> <li>※ Local Dis</li> <li>※ Local Dis</li> <li>※ Local Dis</li> <li>※ Local Dis</li> <li>※ Local Dis</li> <li>※ Local Dis</li> <li>※ Network</li> <li>※ HOME</li> <li>※ REDDOG</li> </ul> | es<br>Winlink Express<br>Help<br>I I I I I I I I I I I I I I I I I I I | Settin             | Winlink Express Properties Call Signs My Callsign: Callsign suffix (optional): Password recovery e-mail: (Non-Winlink e-mail address Remove Callsign Auxiliary Callsigns and Tactical / My Grid Square: Winlink Express registration k Service Codes PUBLIC (Use PUBLIC for ham call sign If you change service codes. Updat | Type My (Cas (Used for country) where lost password wil Request password b Addresses Lat/Lon to Grid S tey: ns. Separate multiple ser you must update the list e | Compressed size  Password: e sensitive) Show password  code) Change password  be sent when requested) e sent to recovery e-mail  Add Entry emove Entry Edit Entry  quare  vice codes by spaces.) of channels.  Cancel | Password       Size         Contact Information (Option         Name:         Street address 1:         Street address 2:         City:         State/Province:         Country:         Postal code:         Web Ste URL (optional):         Phone number:         Non-Winlink e-mail:         Additional information (option)         Recalculate HF path quality         Keep logs for       2 + with         Display list of pending int         Wam about connections         Allow diagnostic informat         Automaticaly install field | Ratio | Date modified      | 13. |                   |                    |             |                    |          |
| Winlink                                                                                                    | k_Express_install Co                                                   | ompressed si<br>Si | ze: <b>37.4 MB</b><br>ze: <b>37.9 MB</b> Di                                                                                                    | Ratio: 2%<br>ate modified: 5/12/202                                                                                                    | Type: Applic                                                                                                    | cation                                                                                                    |       |                    |     |                   |                    |             |                    |          |
| 😨 🧭                                                                                                    |                                                                        |                    | 0                                                                                                    | - 8                                                                                                    | Ø                                                                                                    | A BROWN                                                                                                    |       | No. of Contraction |     |                   |                    | ▲ []        | 10:37 A<br>5/15/20 | M<br>22  |

#### Connect with a Server

- Final step in setup is to connect with a Winlink system server (CMS). This can be done through an internet connection.
- You may be prompted to download a new version of Standard Forms. We will get to the forms stuff soon. Go ahead and download them or not.
- When the Winlink Express window is open, go to the "Open Session" box at the top of screen and select "Telnet Winlink" then click on "Open Session". When the Telnet Winlink Session screen opens, select Start. This will connect to the server and complete your registration. You should receive a message confirming password recovery address.

| Settings Message Attachmer              | nts Move To: Saved Items v Delete Open Ses      | sion: Telnet Winlink | ι v Logs       | Help                                                                                                    |
|-----------------------------------------|-------------------------------------------------|----------------------|----------------|----------------------------------------------------------------------------------------------------|
| ★ D D D D D D D D D D D D D D D D D D D | ≻   Ø                                           |                      |                |                                                                                                    |
| System Folders                          |                                                 |                      |                |                                                                                                    |
| System Folders                          |                                                 |                      |                |                                                                                                    |
| System rolacia                          | Date/Time - Message ID Size So                  | urce Sender          | Recipient      | Subject                                                                                                    |
| unread)                                 | 2021/11/10 18:28 DEY8ERKE87UJ 611 KF7           | AGO KF7AGO           | W7EFL          | Re: Testing                                                                                                    |
| ims (0)                                 | 2021/09/20 01:07 OU9DM29VVQOU 808 KF7           | AGO KF7AGO           | W7EFL          | Re: Testing Tuesday                                                                                                    |
| (0)<br>ns (36)                          | 2021/01/23 18:10 6Q9SZ34TSWG9 2064 KF7          | AGO KF7AGO           | W7EFL          | Re: FW: Re: //WL2K ham classes                                                                                               |
| iems (0)                                | 2021/01/12 00:01 JZZ5VEK5F947 1266 KF7          | AGO KF7AGO           | W7EFL          | FW: Re: //WL2K ham classes                                                                                                   |
| Items (0)                               | 2020/12/25 16:33 0VFF12ASQIL9 1563 KF7          | AGO KF7AGO           | W7EFL          | //WL2K Re: ARES Comm guidelines                                                                                              |
| Personal Folders                        | 2020/11/18 17:57 AU7IB402QCWA 457 KF7           | AGO KF7AGO           | W7EFL          | //WL2K testing session                                                                                                    |
|                                         | 1721 KF7 2020/11/07 21:27 32H2CVQZANB6 1721 KF7 | AGO KF7AGO           | W7EFL          | //WL2K Re: November 17 Test                                                                                                  |
|                                         | 2020/10/21 14:21 405US6U0K114 1581 KF7          | AGO KF7AGO           | W7EFL          | //WL2K Re: Contact and Test information                                                                                      |
|                                         | 2018/04/12 22:30 UCKDT3607QFA 988 SYS           | TEM WEBMASTER        | W7EFL          | Welcome to the Winlink web site!                                                                                             |
|                                         | 2018/04/12 22:16 VLSRBBGORSY6 472 SYS           | TEM SERVICE          | W7EFL          | Password Recovery Address Change Notification                                                                                |
| Global Folders                          |                                                 |                      |                |                                                                                                    |
|                                         |                                                 |                      |                |                                                                                                    |
|                                         |                                                 |                      |                |                                                                                                    |
|                                         |                                                 |                      |                |                                                                                                    |
| Contacts                                |                                                 |                      |                |                                                                                                    |
|                                         |                                                 |                      |                |                                                                                                    |
|                                         |                                                 |                      |                |                                                                                                    |
|                                         |                                                 |                      |                |                                                                                                    |
|                                         |                                                 |                      |                |                                                                                                    |
|                                         |                                                 |                      |                |                                                                                                    |
|                                         | Message ID: DEY8ERKE87UJ                        |                      |                |                                                                                                    |
|                                         | Date: 2021/11/10 18:28                          |                      |                |                                                                                                    |
|                                         | From: KF7AGO                                    |                      |                |                                                                                                    |
|                                         | Source: KF7AG0                                  |                      |                |                                                                                                    |
|                                         | Downloaded-from: Telnet:cms.Winlink.or          | 3                    |                |                                                                                                    |
|                                         | Subject: Re: Testing                            |                      |                |                                                                                                    |
|                                         | Hello to you Ed:                                |                      |                |                                                                                                    |
|                                         | If you have enough VE's, I will mor             | e than likely :      | stay here at 1 | home BUT if you do need another VE just let me know and I'll be glad to come down.                                           |
|                                         |                                                 | - 1999<br>           |                |                                                                                                    |
|                                         | GOD BLESS kf7ago Jim 885-778                    | 7                    |                |                                                                                                    |
|                                         | nessage from white sene zozi, ii,               |                      |                |                                                                                                    |
|                                         | Message ID: ACQOFORV8EH6                        |                      |                |                                                                                                    |
|                                         | Date: 2021/11/09 17:00                          |                      |                |                                                                                                    |
|                                         | To: KF7AGO                                      |                      |                |                                                                                                    |
|                                         | Source: W7EFL                                   |                      |                |                                                                                                    |
|                                         | Subject: Testing                                |                      |                |                                                                                                    |
|                                         | Hi Jim.                                         |                      |                |                                                                                                    |
|                                         |                                                 |                      |                |                                                                                                    |
|                                         | We are having a testing session Novemb          | er 16 at 5:30 p      | pm. Location   | at the 911 call center. You are welcome to attend and help if you want to, but it looks like we will have enough VEs without |
|                                         | I Know it is a bit of a chore for you           | and I don't wa       | ant to impose  | on you if your neip is not needed. I also want you to know that I welcome your help and it is always good to see you.        |
|                                         | Ed                                              |                      |                |                                                                                                    |
|                                         |                                                 |                      |                |                                                                                                    |
|                                         |                                                 |                      |                |                                                                                                    |
|                                         |                                                 |                      |                |                                                                                                    |
|                                         |                                                 |                      |                |                                                                                                    |

#### Let's Compose a Message

- At the top of the screen, select "Message" and "New Message" from the dropdown menu.
- If you are sending to another WinLink user, all you need is the call sign—that is their email address in WinLink.

| . + @       | New Message                           |              |         |        |      |
|-------------|---------------------------------------|--------------|---------|--------|------|
|             | Reply                                 |              |         |        |      |
| tem Folders | Reply to All                          | Message ID   | Size    | Source |      |
| 1           | Forward                               | DEY8ERKE87UJ | 611     | KF7AG0 | 1    |
|             | Forward without change                | OU9DM29VVQOU | 808     | KF7AGO | ł    |
|             | Acknowledge receipt                   | 6Q9SZ34TSWG9 | 2064    | KF7AGO | ł    |
|             | Save message as                       | JZZ5VEK5F947 | 1266    | KF7AGO | K    |
|             | Edit                                  | 0VFF12ASQIL9 | 1563    | KF7AGO | K    |
| onal Folder |                                       | AU7IB402QCWA | 457     | KF7AGO | H    |
|             | Template manager                      | 32H2CVQZANB6 | 1721    | KF7AGO | H    |
|             | Template settings                     | 405US6U0K114 | 1581    | KF7AGO | ł    |
|             | Set favorite templates                | UCKDT3607QFA | 988     | SYSTEM | ٧    |
|             | HTML Forms                            | VLSRBBGORSY6 | 472     | SYSTEM | S    |
| al Folders  | Generate ICS-309 Communication Log    |              | ; ; ; ; | it.    | - 00 |
|             | Generate maps and CSV files for forms |              |         |        |      |
|             | Export messages                       |              |         |        |      |
| ontacts     | Import messages                       |              |         |        |      |
|             | Archive messages                      |              |         |        |      |

# Notice the simplicity of the recipient address—just the call sign.

|                 | Enter a new message                                                     | - 🗆 ×    |
|-----------------|-------------------------------------------------------------------------|----------|
| Close           | Select Template Attachments Post to Outbox Spell Check Save in Drafts   |          |
| From:           | W7EFL v Send as: Winlink Message v Request message receipt Set Defaults |          |
| <u>T</u> o:     | N7VRL:                                                                  | 24<br>24 |
| <u>C</u> c:     |                                                                         |          |
| Subject:        | Demonstration Message                                                   |          |
| <u>A</u> ttach: |                                                                         |          |
|                 |                                                                         |          |

#### Post to the outbox

- When you have completed the message, click on "Post to Outbox". This will "park" your message waiting for you to connect. Nothing has been sent yet.
- Create any other messages you want to send so they can all be sent using the same session.
- Connect to the server by selecting "Open Session" and "Telnet Winlink". Start the session and you will send and receive any pending messages.

#### Receiving Messages

- If does <u>not</u> work just like your gmail or AOL account.
- There is no automatic notification that you have a message.
- You need to connect to the server to find out if you have any messages!
- Open a session to see if you have any messages. Don't forget to start the session.

#### Sending to non-WinLink Users

- You can send a message to an external domain. Just use the full email address including the domain when creating the message.
- In this case, I used <u>W7EFL@arrl.net</u>, which will forward to my gmail account.

| 1               |                 |         |          |                |           | Enter a new message     |              |   | - | ~ |
|-----------------|-----------------|---------|----------|----------------|-----------|-------------------------|--------------|---|---|---|
| Close           | Select Template | Attach  | nments   | Post to Outbo  | x Spell C | Check Save in Drafts    |              |   |   |   |
| From:           | W7EFL           | ~       | Send as: | Winlink Messag | e v       | Request message receipt | Set Defaults | 3 |   |   |
| <u>T</u> o:     | w7efl@arrl.ne   | et;     |          |                |           |                         |              |   |   |   |
| <u>C</u> c:     |                 |         |          |                |           |                         |              |   |   |   |
| Subject:        | External Ema    | il Demo | 0        |                |           |                         |              |   |   |   |
| <u>A</u> ttach: |                 |         |          |                |           |                         |              |   |   |   |
|                 |                 |         |          |                |           |                         |              |   |   |   |

#### ....and a few seconds later here it is

| M External Email Demo - leblanef@                | + · · · · · ·                                                                                                    |     |
|--------------------------------------------------|----------------------------------------------------------------------------------------------------|-----|
| ← → C                                            | /mail/u/0/?tab=rm&ogbl#inbox/FMfcgzGpFqdCPrVnHswDdQMqcRLdVLjr 😥 🚖 🔞 🖪 💆 🏇 🗌<br>nd Finance 📙 Tools & Woodwork 📙 bicycle 🧧 Telescopes 📙 movies and music 📮 montana 📑 Electronics 🔚 Medical 👔 Appleton Barber Su 🥁 Jetpack Admin 📒 Clock and watch 📑 Shooting 📒 Humor 💝 Chaplain Gary Jou 📔 Oth | ] 📀 |
| = 附 Gmail                                        | Q Search mail ② @ e :                                                                                                    |     |
| + Compose                                        |                                                                                                    | ſ   |
| Inbox 1                                          | External Email Demo D Index x                                                                                                    | 1   |
| <ul><li>Starred</li><li>Snoozed</li></ul>        | * W7EFL@winlink.org via bounce2.pobbox.com<br>to w7eft +                                                                                                    | G   |
| <ul> <li>Important</li> <li>Sent</li> </ul>      | This is a demonstration message.                                                                                                    | •   |
| Scheduled                                        | ← Reply ≪ Reply all ► Forward                                                                                                    |     |
| Categories                                       |                                                                                                    |     |
| Updates                                          |                                                                                                    |     |
| Promotions a                                     |                                                                                                    |     |
| <ul> <li>FEMA</li> </ul>                         |                                                                                                    |     |
| <ul> <li>Gift Cards</li> <li>Personal</li> </ul> |                                                                                                    |     |
| Meet New meeting                                 |                                                                                                    |     |
| Join a meeting                                   |                                                                                                    |     |
| edward -                                         |                                                                                                    |     |
|                                                  |                                                                                                    |     |
| <b>± Φ</b>                                       |                                                                                                    |     |

#### Sending to a WinLink user

- As you can see from the previous example, the default email address for a WinLink user is *call sign*@winlink.org.
- Because a winlink message may be sent over HF radio links, there has to be a mechanism to cut out spam. We would have countless messages about our auto warranty without this.
- Start the subject line with //WL2K
- I have found this to be nearly impossible to explain to some folks, so you probably do not want to use WinLink to communicate with non-hams (and maybe even some hams).

#### Without the Subject Prefix "//WL2K"

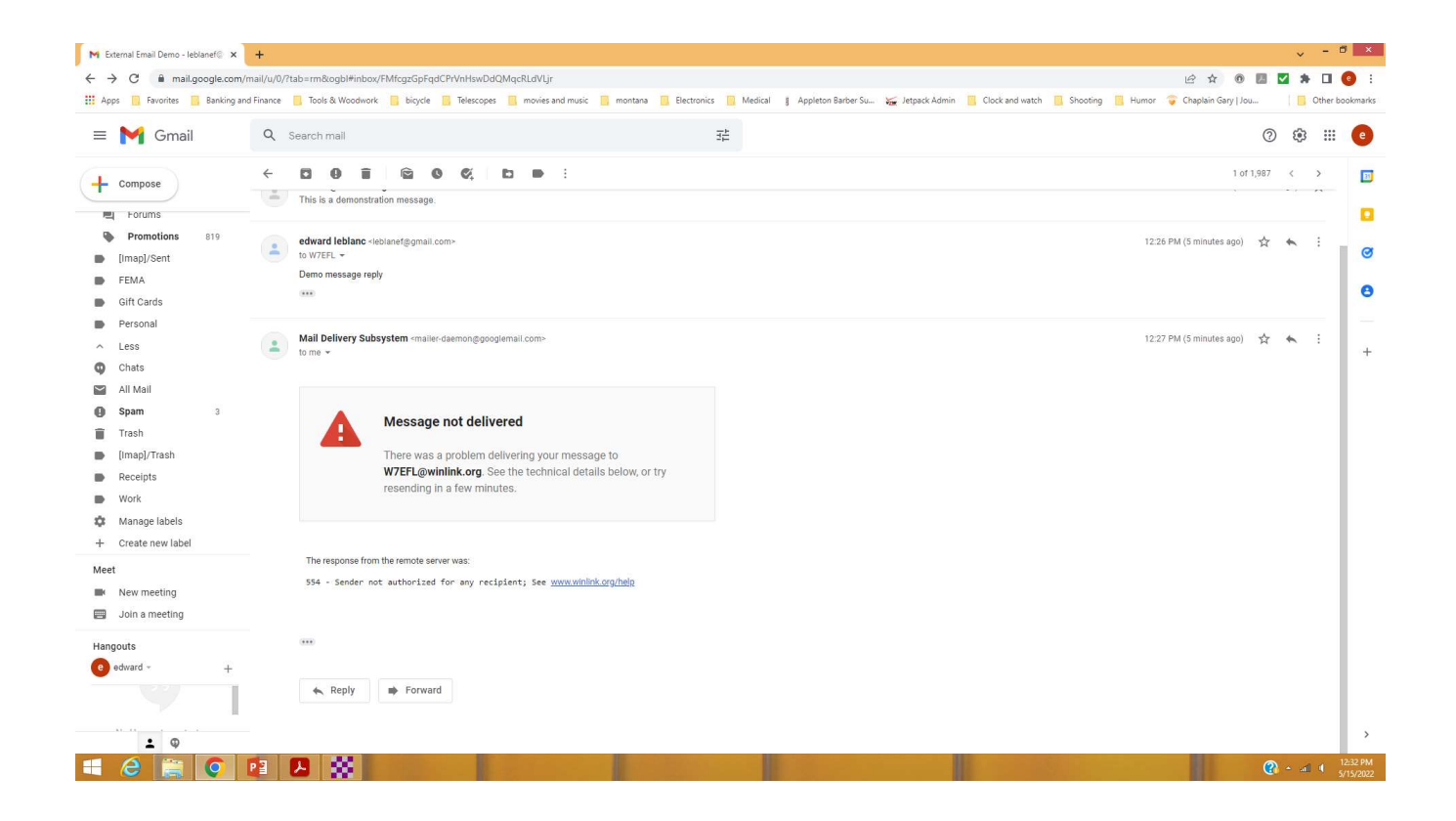

#### With the //WL2K added—Success!

| 10 0 10 0 1T @ F **** | Attachments Move Io: Saved Items V De                                                                                                    | elete Open Session: Telnet Winlink             | ✓ Logs        | Help                                          |   |
|-----------------------|----------------------------------------------------------------------------------------------------|------------------------------------------------|---------------|-----------------------------------------------|---|
| 🖅 🖸 🗊 🕂 🌐 🗏 🗶 🔓       | ) () >>   @                                                                                                    |                                                |               |                                               |   |
| /e session.           |                                                                                                    |                                                |               |                                               |   |
| System Folders        | Date/Time v Message ID                                                                                                    | Size Source Sender                             | Recipient     | Subject                                       | 1 |
| 0 unread)             | 2022/05/15 18:32 ULY9Y83HL3NN                                                                                                    | A 231 SMTP SMTP teblanef                       | B W7EFL       | //WL2K Demo Message                           |   |
| ems (0)<br>(0)        | 2021/11/10 18:28 DEY8ERKE87U                                                                                                    | J 611 KF7AGO KF7AGO                            | W7EFL         | Re: Testing                                   |   |
| ns (38)               | 2021/09/20 01:07 OU9DM29VVQO                                                                                                    | U 808 KF7AGO KF7AGO                            | W7EFL         | Re: Testing Tuesday                           |   |
| tems (0)              | 2021/01/23 18:10 6Q9SZ34TSWG                                                                                                    | 9 2064 KF7AGO KF7AGO                           | W7EFL         | Re: FW: Re: //WL2K ham classes                |   |
| nems (0)              | 2021/01/12 00:01 JZZ5VEK5F947                                                                                                    | 1266 KF7AGO KF7AGO                             | W7EFL         | FW: Re: //WL2K ham classes                    |   |
| Personal Folders      | 2020/12/25 16:33 0VFF12ASQIL9                                                                                                    | 1563 KF7AGO KF7AGO                             | W7EFL         | //WL2K Re: ARES Comm guidelines               |   |
|                       | 2020/11/18 17:57 AU7iB402QCWA                                                                                                    | A 457 KF7AGO KF7AGO                            | W7EFL         | //WL2K testing session                        |   |
|                       | 2020/11/07 21:27 32H2CVQZANB                                                                                                    | 6 1721 KF7AGO KF7AGO                           | W7EFL         | //WL2K Re: November 17 Test                   |   |
|                       | 2020/10/21 14:21 405US6U0K114                                                                                                    | 1581 KF7AGO KF7AGO                             | W7EFL         | //WL2K Re: Contact and Test information       |   |
|                       | 2018/04/12 22:30 UCKDT3607QF/                                                                                                    | A 988 SYSTEM WEBMASTER                         | W7EFL         | Welcome to the Winink web ste!                |   |
| Global Folders        | 2018/04/12 22:16 VLSRBBGORSY                                                                                                    | 6 472 SYSTEM SERVICE                           | W7EFL         | Password Recovery Address Change Notification |   |
|                       |                                                                                                    |                                                |               |                                               |   |
|                       |                                                                                                    |                                                |               |                                               |   |
|                       |                                                                                                    |                                                |               |                                               |   |
| Contacts              |                                                                                                    |                                                |               |                                               |   |
|                       |                                                                                                    |                                                |               |                                               |   |
|                       |                                                                                                    |                                                |               |                                               |   |
|                       |                                                                                                    |                                                |               |                                               |   |
|                       |                                                                                                    |                                                |               |                                               |   |
|                       |                                                                                                    |                                                |               |                                               |   |
|                       |                                                                                                    |                                                |               |                                               |   |
|                       | Message ID: ULY9Y83HL3NM                                                                                                    |                                                |               |                                               |   |
|                       | Message ID: ULY9Y83HL3NM<br>Date: 2022/05/15 18:32                                                                                                    |                                                |               |                                               |   |
|                       | Message ID: ULY9Y83HL3NM<br>Date: 2022/05/15 18:32<br>From: leblanef@gmail.com<br>To: WTEFL                                                                                                    |                                                |               |                                               |   |
|                       | Message ID: ULY9Y83HL3NM<br>Date: 2022/05/15 18:32<br>From: leblanef@gmail.com<br>To: W7EFL<br>Source: SMTP                                                                                                    |                                                |               |                                               |   |
|                       | Message ID: ULY9Y83HL3NM<br>Date: 2022/05/15 18:32<br>From: leblane*gmail.com<br>To: WTFRL<br>Source: SMTP<br>Downloaded-from: Telnet:cms.                                                                                                    | Winlink.org                                    |               |                                               |   |
|                       | Message ID: ULY9YSSHL3NM<br>Date: 2022/05/15 18:32<br>From: leblanef@gmail.com<br>To: W7EFL<br>Source: SNFP<br>Downloaded-from: Telnet:oms.<br>Subject: //WL2K Demo Message                                                                                                    | Winlink.org                                    |               |                                               |   |
|                       | Message ID: ULY9Y89H3NM<br>Date: 2022/05/15 16:32<br>From: leblanef@gmail.com<br>To: WTEL<br>Source: SMTP<br>Downloaded-From: Telneticms.<br>Subject: //WLXE Demo Message<br>This is a demo message to sh                                                                                                    | Winlink.org                                    | ecific subjec | et line.                                      |   |
|                       | Message 10: ULY9Y59H130M<br>Date: 2022/05/15 18:32<br>From: leblanef8gmail.com<br>To:WTEL<br>Source: SNTP<br>Downloaded-from: Telnet:cms.<br>Subject: //NL2R.Demo Message<br>This is a demo message to sh                                                                                                    | Winlink.org<br>:<br>sow the need for a very sy | ecific subjec | ct line.                                      |   |
|                       | Hermage ID: ULY9459HL33M<br>Date: 2027/05/15 H132<br>From: leblanefggmail.com<br>To: WTEL<br>Source: SNT<br>Downloade-from: Telnet:cos<br>Subject: /NL2K Demo Message<br>This is a demo message to sh                                                                                                    | Winlink.org<br>:<br>Now the need for a very sp | ecific subjec | et line.                                      |   |
|                       | Message 1D: ULY9Y59H130M<br>Date: 2022/05/15 18:32<br>From: leblanef@gmail.com<br>To:WTEL<br>Source: SNTP<br>Downloade-from: Telnet:cms.<br>Subject: /WL2K Demo Message<br>This is a demo message to sh                                                                                                    | Winlink.org<br>:<br>now the need for a very sp | ecific subjec | ct line.                                      |   |
|                       | Message ID: ULY9459HL3NM<br>Date: 2027/05/15 18:32<br>From: leblanef@gmail.com<br>To:WTEL<br>Source: SNT<br>Source: SNT<br>Source: SNT<br>Source: Message<br>Subject: //NL2K Demo Message<br>This is a demo message to sh                                                                                                    | Winlink.org<br>:<br>:ow the need for a very sp | ecific subjec | ct line.                                      |   |
|                       | Message 10: ULY9Y59H130M<br>Date: 2022/05/51 18:32<br>From: leblanefgmail.com<br>To:WTEL<br>Source: SNTP<br>Dowloade-from: Telnet:cms.<br>Subject: /WL2R Demo Message<br>This is a demo message to sh                                                                                                    | Winlink.org<br>:<br>iow the need for a very g  | ecific subjec | ct line.                                      |   |
|                       | Message ID: ULY9459HL33M<br>Date: 2027/05/15 18:32<br>From: leblanefggmail.com<br>To:WTRL<br>Source: SWE<br>Subject: //ML2K Demo Message<br>This is a demo message to sh                                                                                                    | Winlink.org                                    | ecific subjec | ct line.                                      |   |
|                       | Message ID: ULY993HL3M<br>Date: 2027/05/51 H3:22<br>From: leblanef@gmail.com<br>To:WTEL<br>Source: SNTP<br>Dowloads-from: Telnet:cms.<br>Subject: /WL2R Demo Message<br>This is a demo message to sh                                                                                                    | Winlink.org                                    | ecific subjec | ct line.                                      |   |
|                       | Message ID: ULY9459HL33M<br>Date: 2027/05/15 18:32<br>From: lebianefggmail.com<br>To: WTRL<br>Source: SWE<br>Subject: //ML2K Demo Message<br>This is a demo message to sh                                                                                                    | Winlink.org                                    | ecific subjec | ct line.                                      |   |
|                       | Message ID: ULY9954H130M<br>Date: 2027/05/15 18:32<br>From: leblanef§gmail.com<br>To:WTEL<br>Source: SNTP<br>Dowloade-from: Telnet:cms.<br>Subject: /WLIR Demo Message<br>This is a demo message to sh                                                                                                    | Winlink.org                                    | ecific subjec | ct line.                                      |   |
|                       | Message ID: ULY9453HL33M<br>Date: 2027/05/15 H132<br>From: lebianefggmail.com<br>To:WTRL<br>Source: SMT<br>Source: SMT<br>Source: SMT<br>Source: SMT<br>Source: //ML2K Demo Message<br>This is a demo message to sh                                                                                                    | Winlink.org                                    | ecific subjec | ct line.                                      |   |
|                       | Message ID: ULY995HL3M<br>Date: 2027/05/15 18:32<br>From: leblanefgmail.com<br>To:WTEL<br>Source: SNTP<br>Downloade-from: Telnet:cms.<br>Subject: /WL2R Demo Message<br>This is a demo message to sh                                                                                                    | Winlink.org                                    | ecific subjec | et line.                                      |   |
|                       | Message ID: ULY9453HL33M<br>Date: 2027/05/15 H132<br>From: leblanefggmall.com<br>To: WTRUT<br>Source: SMT<br>Source: SMT<br>Source: SMT<br>Source: Antonic State (SMT)<br>Subject: //WL2K Demo Message<br>This is a demo message to sh                                                                                                    | Winlink.org                                    | ecific subjec | ct line.                                      |   |
|                       | Mesage ID: ULY993HL3M<br>Date: 2027/05/15 H132<br>From: leblanefgmail.com<br>To:WTEL<br>Source: SNTP<br>Downloade-from: Telnet:cms.<br>Subject: /WL2R Demo Message<br>This is a demo message to sh                                                                                                    | Winlink.org                                    | ecific subjec | ct line.                                      |   |
|                       | Message ID: ULY9453HL33M<br>Date: 2027/05/15 H132<br>From: leblanefggmall.com<br>To:WTRL<br>Source: SMT<br>Source: SMT<br>Source: SMT<br>Source: SMT<br>Subject: //ML2K Demo Message<br>This is a demo message to sh                                                                                                    | Winlink.org                                    | ecific subjec | ct line.                                      |   |
|                       | Mesage ID: ULY993HL3M<br>Date: 2027/05/15 H3:2<br>From: leblanefgmail.com<br>To:WTFL<br>Source: SNTP<br>Downloade-from: Falnet:cms.<br>Subject: /WL2R Demo Message<br>This is a demo message to sh                                                                                                    | Winlink.org                                    | ecific subjec | ct line.                                      |   |
|                       | Message ID: ULY9453HL33M<br>Date: 2027/05/15 H132<br>From: leblanfdgmail.com<br>To: WTRL<br>Source: SMT<br>Source: SMT<br>Source: SM | Winlink.org                                    | ecific subjec | ct line.                                      |   |
|                       | Mesage ID: ULY9494HL3NM<br>Date: 2027/05/15 H3:22<br>From: leblanefgmail.com<br>To:WTFL<br>Source: SNTP<br>Downloade-from: Felnet:cms.<br>Subject: /WL2R Demo Message<br>This is a demo message to sh                                                                                                    | Winlink.org                                    | esific subjec | ct line.                                      |   |

#### Radio mode

- This is a little more complex.
  - You need to connect your computer USB port to the HF radio.
  - Some radios have a built-in interface and all you need is the appropriate cable.
  - An external "adapter" or TNC may be required or desireable.
  - The Tigertronics SignaLink <sup>™</sup> USB is a very popular choice.
  - Go to the Tigertronics website and look up your radio to see what is required.
- As an example, the TenTec Jupiter shows the following part numbers:
  - Jupiter SLUSB5PD (ACCY) SLCAB5PD (ACCY) SLMOD5PD
  - \$139.95 + \$9.95 for the pre-configured jumper module or make up your own jumpers. Some recommend against the pre-configured module as a waste as it is easy to configure the jumpers yourself.

#### Connection

- Connecting the device is pretty simple.
  - One cable goes to the radio (get the correct cable for your radio from Tigertronics when ordering).
  - One cable goes to the USB port on your computer—power comes from the computer USB port.
  - Install the jumper module.

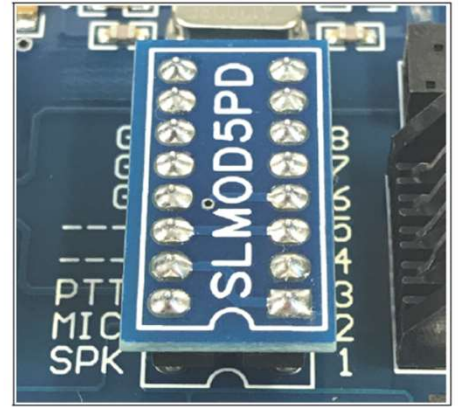

Figure 1 – Plug & Play Jumper Module properly installed notch to notch

#### Select the Appropriate Session Type

| Oper | n Session: | Telnet Winlink     | Y   | Logs |
|------|------------|--------------------|-----|------|
|      |            | Telnet Winlink     | ~   |      |
|      |            | Packet Winlink     |     |      |
|      |            | Pactor Winlink     |     |      |
| в    | Source     | Ardop Winlink      |     | ent  |
| 231  | SMTP       | Vara HF Winlink    |     |      |
| 611  | KF7AGO     | Vara FM Winlink    |     |      |
| 808  | KF7AGO     |                    |     |      |
| 064  | KF7AG0     | Packet P2P         |     |      |
| 266  | KF7AGO     | Robust Packet P2P  |     |      |
| 563  | KF7AGO     | Ardop P2P          |     |      |
| 457  | KF7AGO     | Vara FM P2P        |     |      |
| 721  | KF7AGO     | Telnet P2P         |     |      |
| 581  | KF7AGO     | Pactor Radio-only  |     |      |
| 988  | SYSTEM     | Vara HF Radio-only |     |      |
| 472  | SYSTEM     | Vara FM Radio-only | EFL |      |

- As you can see there are many modes to choose from.
- Make use of the "Book of Knowledge" at the WinLink site for specifics about your radio and mode selection.
- You will need to select frequency, etc. on subsequent screens.
- <u>https://winlink.org/RMSChannel</u>
   <u>s</u>

#### **RMS** Channels

#### O Live System Information | Winlink × +

 $\leftarrow$   $\rightarrow$  C  $\triangleq$  winlink.org/RMSChannels

🔢 Apps 📙 Favorites 📕 Banking and Finance 📕 Tools & Woodwork 🔋 bicycle 📕 Telescopes 📲 movies and music 📲 montana 📲 Electronics 📲 Medical 👔 Appleton Barber Su... 👾 Jetpack Admin 📒 Clock and watch 📲 Shooting 📒 Humor 💗 Chaplain Gary Jou...

• EMCOMM is for emergency gateways that do not allow public access.

 Other codes are used by groups who wish to keep gateway information private. If your group uses a special service code, please contact your group to obtain it. The Winlink Team does not distribute that information.

Stations listed in red have not yet applied to the network administrator for authorization. They are not available for service. Inaccuracies should be reported to the gateway sysop. Hover over the callsign for their contact information.

| - Chai   |                   |                   |                  |                |                 |                                  |  |
|----------|-------------------|-------------------|------------------|----------------|-----------------|----------------------------------|--|
| O Packet | Pactor      Robus | st Packet O ARDOP | Ovara Ovara fm   | Servi          | ice code(s): PU | BLIC                             |  |
| Posted   | Callsign          | Grid Square       | Center Frequency | Mode           | Hours           | QTH                              |  |
| 171715Z  | SP6BWS            | GK03ED            | 3,647.000 KHz    | Pactor 3,4     | 00-23           | BRIDGESTOWN, -, Barbados         |  |
| 171715Z  | SP6BWS            | GK03ED            | 7,092.000 KHz    | Pactor 3,4     | 00-23           | BRIDGESTOWN, -, Barbados         |  |
| 171715Z  | SP6BWS            | GK03ED            | 10,147.500 KHz   | Pactor 3,4     | 00-23           | BRIDGESTOWN, -, Barbados         |  |
| 171715Z  | SP6BWS            | GK03ED            | 14,118.000 KHz   | Pactor 3,4     | 00-23           | BRIDGESTOWN, -, Barbados         |  |
| 171715Z  | SP6BWS            | GK03ED            | 18,098.100 KHz   | Pactor 3,4     | 00-23           | BRIDGESTOWN, -, Barbados         |  |
| 171622Z  | AB4NX             | EM74SL            | 3,588.500 KHz    | Pactor 3       | 00-23           | Stone Mountain, GA, USA          |  |
| 171622Z  | AB4NX             | EM74SL            | 7,103.000 KHz    | Pactor 3       | 00-23           | Stone Mountain, GA, USA          |  |
| 171622Z  | AB4NX             | EM74SL            | 28,134.000 KHz   | Pactor 3       | 00-23           | Stone Mountain, GA, USA          |  |
| 171844Z  | AG6QO             | CM98AM            | 3,586.500 KHz    | Pactor 1,2,3   | 00-23           | Winters, CA, USA                 |  |
| 171844Z  | AG600             | CM98AM            | 7.103.500 KHz    | Pactor 1.2.3   | 00-23           | Winters, CA, USA                 |  |
| 171844Z  | <u>AG600</u>      | CM98AM            | 14,111.000 KHz   | Pactor 1,2,3   | 00-23           | Winters, CA, USA                 |  |
| 171758Z  | AJ4FW             | FM07BC            | 3,595.000 KHz    | Pactor 1,2,3   | 00-23           | Wirtz, Virginia, USA             |  |
| 171758Z  | AJ4FW             | FM07BC            | 7,103.600 KHz    | Pactor 1,2,3   | 00-23           | Wirtz, Virginia, USA             |  |
| 171758Z  | AJ4FW             | FM07BC            | 10,146.400 KHz   | Pactor 1,2,3   | 00-23           | Wirtz, Virginia, USA             |  |
| 171758Z  | AJ4FW             | FM07BC            | 14,098.100 KHz   | Pactor 1,2,3   | 00-23           | Wirtz, Virginia, USA             |  |
| 171742Z  | AJ4GU             | EM83AL            | 7,103.800 KHz    | Pactor 1,2,3   | 00-23           | MCDONOUGH, GA, USA               |  |
| 171645Z  | AJ7C              | DM04TA            | 3,597.000 KHz    | Pactor 1,2,3   | 00-23           | Culver City, CA, USA             |  |
| 171645Z  | AJ7C              | DM04TA            | 7,102.000 KHz    | Pactor 1,2,3   | 00-23           | Culver City, CA, USA             |  |
| 171645Z  | AJ7C              | DM04TA            | 14,108.000 KHz   | Pactor 1,2,3   | 00-23           | Culver City, CA, USA             |  |
| 171900Z  | AK4ZX             | EM75KA            | 3,589.000 KHz    | Pactor 1,2,3   | 00-23           | Chattanooga, TN, USA             |  |
| 171900Z  | AK4ZX             | EM75KA            | 7,103.500 KHz    | Pactor 1,2,3   | 00-23           | Chattanooga, TN, USA             |  |
| 171900Z  | AK4ZX             | EM75KA            | 10,146.200 KHz   | Pactor 1,2,3   | 00-23           | Chattanooga, TN, USA             |  |
| 171900Z  | AK4ZX             | EM75KA            | 14,110.500 KHz   | Pactor 1,2,3   | 00-23           | Chattanooga, TN, USA             |  |
| 171747Z  | BD4OS             | PM17BM            | 3,597.000 KHz    | Pactor 3,4     | 23-13           | Weihai, Shandong, China          |  |
| 171747Z  | BD4OS             | PM17BM            | 5,363.000 KHz    | Pactor 3,4     | 00-23           | Weihai, Shandong, China          |  |
| 171747Z  | BD4OS             | PM17BM            | 7,094.000 KHz    | Pactor 3,4     | 00-23           | Weihai, Shandong, China          |  |
| 171747Z  | BD4OS             | PM17BM            | 10,147.000 KHz   | Pactor 3,4     | 23-13           | Weihai, Shandong, China          |  |
| 171747Z  | BD4OS             | PM17BM            | 14,115.000 KHz   | Pactor 3,4     | 23-13           | Weihai, Shandong, China          |  |
| 171747Z  | BD4OS             | PM17BM            | 18,109.500 KHz   | Pactor 3,4     | 23-13           | Weihai, Shandong, China          |  |
| 171747Z  | BD4OS             | PM17BM            | 21,110.000 KHz   | Pactor 3,4     | 23-13           | Weihai, Shandong, China          |  |
| 171900Z  | CTICPS            | IM59NE            | 3,610.100 KHz    | Pactor 1,2,3   | 00-23           | Lapa-Cartaxo, Ribatejo, Portugal |  |
| 171900Z  | CTICPS            | IM59NE            | 7,046.000 KHz    | Pactor 1,2,3   | 00-23           | Lapa-Cartaxo, Ribatejo, Portugal |  |
| 171900Z  | CTICPS            | IM59NE            | 10,144.500 KHz   | Pactor 1,2,3   | 00-23           | Lapa-Cartaxo, Ribatejo, Portugal |  |
| 171900Z  | CTICPS            | IM59NE            | 14,105.000 KHz   | Pactor 1,2,3   | 00-23           | Lapa-Cartaxo, Ribatejo, Portugal |  |
| 171900Z  | CT1CPS            | IM59NE            | 18,107.000 KHz   | Pactor 1,2,3   | 00-23           | Lapa-Cartaxo, Ribatejo, Portugal |  |
| 171732Z  | DASUDI            | JO30QJ            | 7.051.800 KHz    | Pactor 1.2.3.4 | 00-23           | Kruft, RLP, Germany              |  |

25

v - 🗇 🗙

Other bookmarks

🖻 🛧 🖲 🖪 🗹 🗯 🖬 🙆 🗄

### What's all the fuss about forms?

- WinLink uses form templates to send information easily and efficiently.
  - We all know that the government must have forms to survive, right?
- With the use of a library of forms that exists at each computer, all that needs to be transmitted is the intelligence to complete the form.
  - This saves bandwidth and is a necessary part of using HF for transmission of things like FEMA resource requests and things like that.
- There are even radiogram forms.
- When the form is received by an outside (of WinLink) user, a pdf is created to make it look right for the end user.

#### Form Updates

- Since only the data to fill out the from is transmitted, it is important to have common templates for all users.
- The form updates are regularly pushed.
- It only takes a few seconds to update the forms using a Telnet session.

#### Example of Update Push

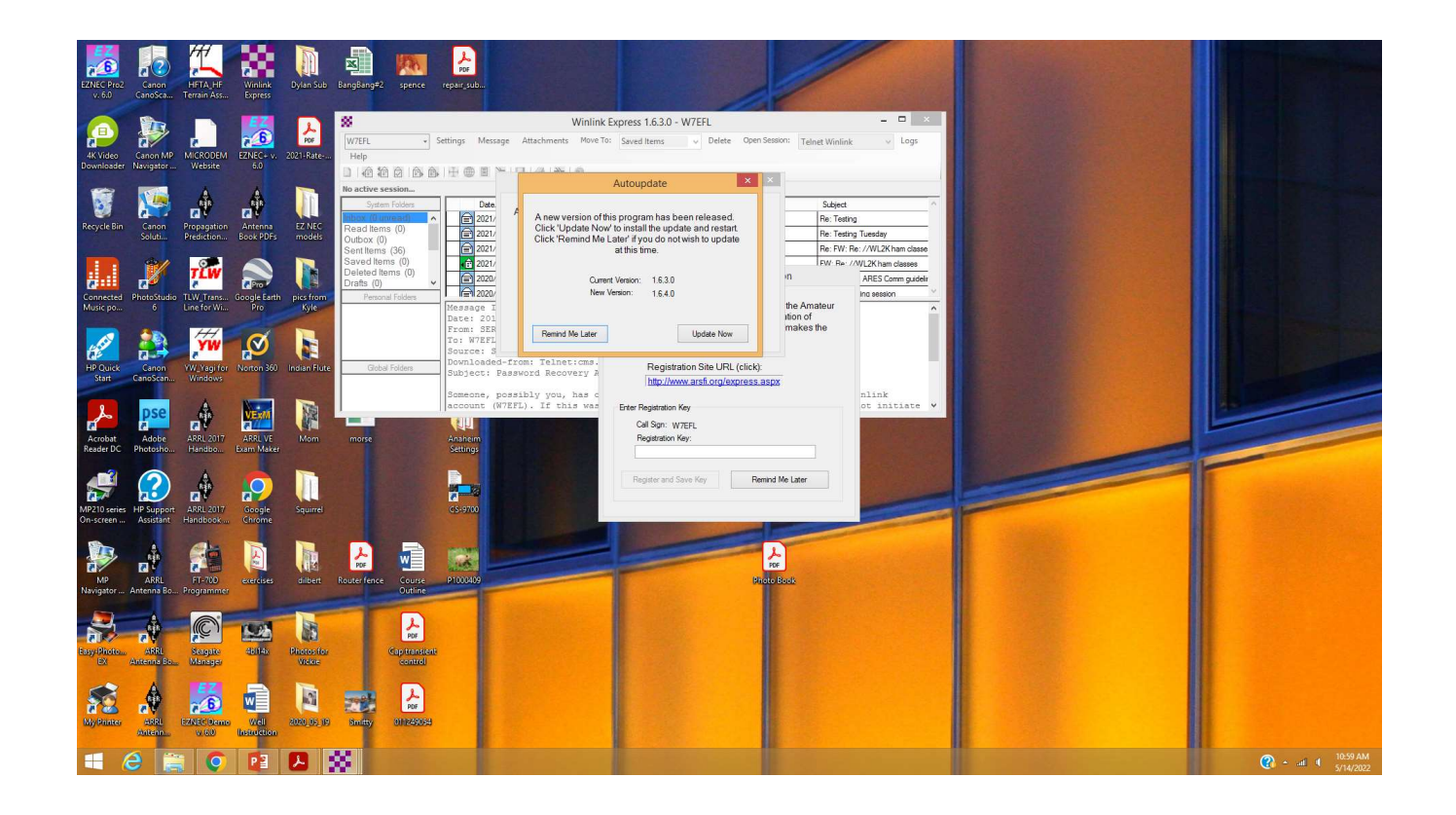

#### Using a Form

- To use a form, create a new message and click on "Select Template"
- The template manager menu will come up.
- Select the category and the form you want to use.
- This will open a form <u>in your</u> <u>browser.</u>
- For this example, I will use the Radiogram.

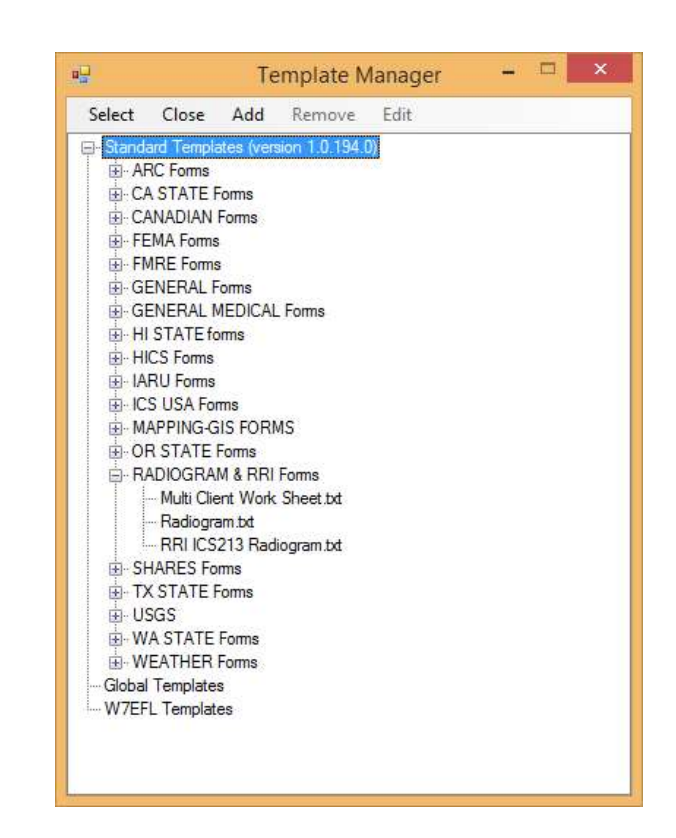

#### Radiogram Form

| Amateur Radio RADIOGRAM Text Creator                                                                                                    | and Instructions!                             |                |
|----------------------------------------------------------------------------------------------------|-----------------------------------------------|----------------|
| Number         Precedence         Handling Instructions         Station Of Origin         Check         Place of Origin           4         R         NONE         W7EFL         0         0         0                                                                                                    | Time Optional                                 | Date<br>MAY 15 |
| SVC (Handler use)                                                                                                    | Current UTC Til<br>Current Local T<br>No Time | me<br>ime      |
| TO: Name: FIRST AND LAST NAME MINIMUM Call Sign: IF ANY OR KNOWN Address: OPTIONAL City / Town: VERIFY YOUR SPELLING State or Province: ST 2Letter Codes Zip: USA/CAN Country: OPTIONAL Phone: 555 555 5555 Extension: #*s ONLY E-mail: NEED EMAIL, PHONE, OR BOTH TO ENSURE DELIVERY. On Note shout this Redisorem: OPTIONAL - KEEP IT SU/OPTI |                                               |                |
| MESSAGE TEXT Check: 0 ARL Message Numbering Help. SUGGESTION IS NO MORE THAN 25 GROUPS (WORDS)                                                                                                    |                                               |                |
| Click here to preview for accuracy BEFORE you SUBMIT                                                                                                    |                                               |                |
| Signature (name) of person for whom message originated: PERSON WHO ORIGINATED THIS MESSAGE Operator Note: OPTIONAL - KEEP IT SHORTI                                                                                                    |                                               |                |
| NOW CLICK HERE and select a Liaison Station <<< YOU MAY ENTER ANY ADDRESS HERE     Submit Reset Form Contact KB1TCE about this form: Ver 10.5                                                                                                    |                                               |                |

#### Filled out

| Amateu                                                                                                 | Radio RADIC                | GRAM Text              | Creator Read He                 | Ip and Instructions!                      |                |
|----------------------------------------------------------------------------------------------------|----------------------------|------------------------|---------------------------------|-------------------------------------------|----------------|
| Number         Precedence         Handling Instructions           6         R         R         NONE   | Station Of Origin<br>W7EFL | Check<br>12            | Place of Origin<br>KALISPELL MT | Time                                      | Date<br>MAY 15 |
| SVC (Handler use)                                                                                      | Change if not you.         |                        |                                 | Current UTC T<br>Current Local<br>No Time | îme<br>Time    |
| то:                                                                                                    |                            |                        |                                 |                                           |                |
| Name: VICKIE LEBLANC Ca                                                                                | II Sign: N7VRL             |                        |                                 |                                           |                |
| Address: OPTIONAL                                                                                      |                            |                        |                                 |                                           |                |
| City / Town: KALISPELL                                                                                 | State or Provi             | nce: MT <u>2.Lette</u> | r Codes Zip: 59901              |                                           |                |
| Country: OPTIONAL                                                                                      |                            |                        |                                 |                                           |                |
| Phone: 406 257 0547 Extension: #'s ONLY E-                                                             | mail: NEED EMAIL, PHON     | E, OR BOTH TO ENSURE   | E DELIVERY.                     |                                           |                |
| Op Note about this Radiogram: OPTIONAL - KEEP IT SHORT!                                                |                            |                        |                                 |                                           |                |
| MESSAGE TEXT Check: 12 ARL Message N                                                                   | imbering Help              |                        |                                 |                                           |                |
| THIS IS A TEST MESSAGE<br>X NOTICE THAT THE CHECK<br>UPDATES AUTOMATICALLY                             |                            |                        |                                 |                                           |                |
| Click here to preview for accuracy BEFORE you SUBMIT                                                   |                            |                        |                                 |                                           |                |
| Signature (name) of person for whom message originated: ED LE Operator Note: OPTIONAL - KEEP IT SHORTI | BLANC                      |                        |                                 |                                           |                |
|                                                                                                    |                            |                        |                                 |                                           |                |
| NOW CLICK HERE and select a Liaison Station <<< RRI-Reg                                                | ion7;                      |                        |                                 |                                           |                |
| Submit Reset Form Contact KB1TCE about this form: Ver 10.5                                             |                            |                        |                                 |                                           |                |

- There are links embedded in the form for help and instructions.
- You may want to read the instructions, but where is the fun in that?
- Hit submit and see what happens.
- Prompt comes up to close browser window to complete submission of form.

#### Post and send

- When the form is completed, post to the outbox and send.
- If you want it to go to a specific email address, enter that address in the Liason Station Box (sometimes reading the instructions is a good thing).

#### Summary

- WinLink is not a substitute nor replacement for modes like PSK31. If you think it is, you will be disappointed in it.
- WinLink is a valuable addition to the tools used for EmComm operations.
- The ability to send and receive email without an internet connection makes it attractive in times of emergency.
- The use of standardized forms makes it convenient to send and receive data in formats useful to various agencies
- This was just to get you started and see if you have any interest.
- If you decide to download WinLink Express, send me a note at W7EFL.

#### Additional Information

- https://en.wikipedia.org/wiki/Winlink
- <u>https://winlink.org/content/winlink\_book\_knowledge</u>
- <u>https://www.tigertronics.com/</u>